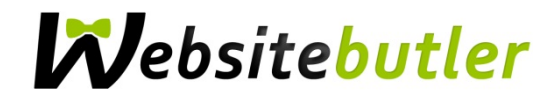

# Einrichtung Ihrer E-Mail-Adresse auf Apple Mail unter OSX Yosimite (10.10)

# Schritt 1

Öffnen Sie die **Systemeinstellungen** über Apfel - Systemeinstellungen oder über das Dock am unteren Bildschirmrand

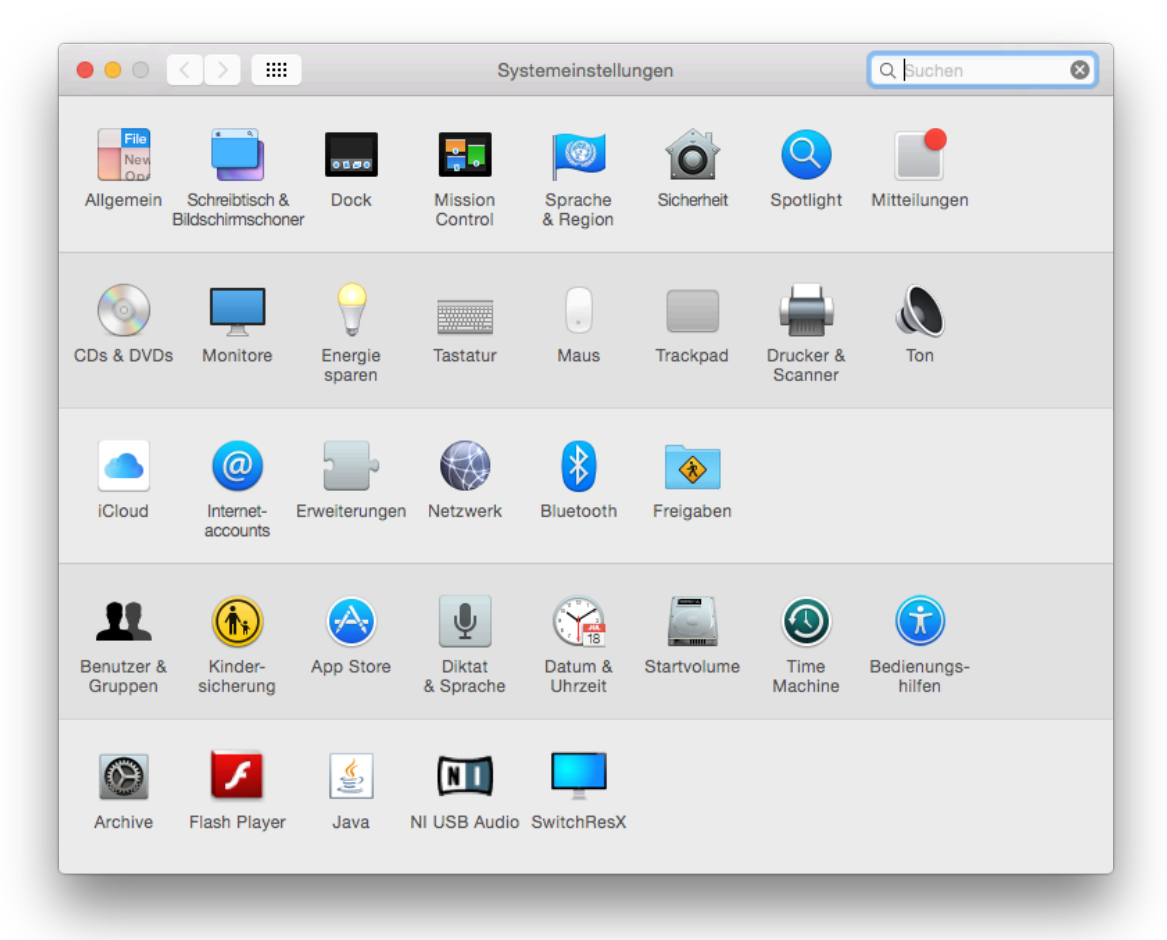

## Schritt 2

Wählen Sie "Internetaccounts"

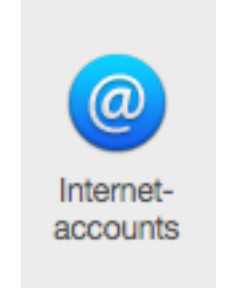

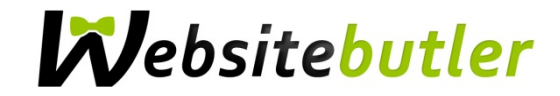

In der rechten Hälfte des Fensters ganz nach unter scrollen und Anderen Account hinzufügen anklicken

| und weiteren Apps. |                            |   |
|--------------------|----------------------------|---|
|                    | facebook                   |   |
| Keine Accounts     | Linked in                  |   |
|                    | YAHOO!                     |   |
|                    | Aol.                       |   |
|                    | vimeo                      |   |
|                    | flickr                     |   |
|                    | Anderen Account hinzufügen | ? |

#### Schritt 4

Wählen Sie bei der folgenden Auswahl **E-Mail-Account hinzufügen** aus und klicken Sie auf erstellen.

| Internetaccounts konfi;<br>und weiteren Apps. | Accounttyp auswählen:                                                                                                    | I, Kontakte, Kalender, Nachrichter |
|-----------------------------------------------|----------------------------------------------------------------------------------------------------|------------------------------------|
| + -                                           | Image: Solution of the server account ninzurugen     Image: Solution of the server account ninzurugen     Image: Solution of the | r<br>zufügen ?                     |

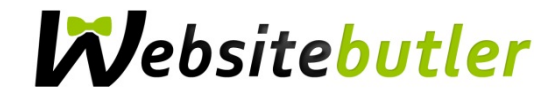

Unter Vollständiger Name können Sie individuell wählen, wie das Postfach heißen soll. Anschließend füllen Sie die erforderlichen Felder mit den von uns per E-Mail gesendeten Kontodaten aus und klicken Sie auf **Erstellen** 

| (O) Internetacc<br>und weitere | E-Mail-Account hinzufü<br>Geben Sie zunächst fo | <b>gen</b><br>olgende Informationen ein: | Kalender, Nachrichten |
|--------------------------------|-------------------------------------------------|------------------------------------------|-----------------------|
|                                | Vollständiger Name:                             | Max Mustermann                           |                       |
|                                | E-Mail-Adresse:                                 | benutzername@ihre-firma.de               |                       |
|                                | Passwort:                                       | ••••••                                   |                       |
| Keine Accour                   | Abbrechen                                       | Erstellen<br>Vunteo                      |                       |
|                                |                                                 | flickr                                   |                       |
| + -                            |                                                 | Anderen Account hinzufüge                | n 🤋                   |

# Schritt 6

Nun erscheint der HINWEIS, dass der Account manuell konfiguriert werden muss.

Erneut: Weiter klicken

|         | netacc E-Mail-Accou<br>weiter<br>Geben Sie : | t hinzufügen<br>unächst folgende Informationen ein: | Kalender, Nachrichte |
|---------|----------------------------------------------|-----------------------------------------------------|----------------------|
|         | Vollständig                                  | er Name: Max Mustermann                             |                      |
|         | E-Mail                                       | Adresse: benutzername@ihre-firma.de                 |                      |
|         |                                              | asswort: •••••                                      |                      |
|         | Account                                      | muss manuell konfiguriert werden                    |                      |
| Keine A | Abbrechen                                    | We                                                  | biter                |
|         |                                              | vine                                                |                      |
|         |                                              | flickr                                              | •                    |
|         |                                              | Anderen Account hinz                                | zufügen ?            |

Wählen Sie ob Sie IMAP oder POP zum Abrufen Ihrer Mails verwenden möchten.

Mail-Server muss folgendermaßen ausgefüllt werden:

mail.websitebutler.de

Benutzername & Passwort hinzufügen.

### !!!!!! Achtung!!!!!!!

Benutzername wird ohne *"@ihre-firma.de"* übernommen. Bitte hinzufügen! Und anschließend **Weiter** klicken

|                                |                          | Internetaccounts           | Q Suchen              |
|--------------------------------|--------------------------|----------------------------|-----------------------|
| (Q) Internetacc<br>und weitere | Infos über Server für ei | intreffende E-Mails        | Kalender, Nachrichter |
|                                | Accounttyp:              | IMAP POP                   |                       |
|                                | Mail-Server:             | mail.websitebutler.de      |                       |
|                                | Benutzername:            | benutzername@ihre-firma.de |                       |
|                                | Passwort:                | •••••                      |                       |
| Keine Accour                   |                          |                            |                       |
|                                | Abbrechen                | Zurück Weiter              |                       |
|                                |                          | flickr                     |                       |
| + -                            |                          | Anderen Account hinzufügen | . ?                   |
|                                |                          |                            |                       |

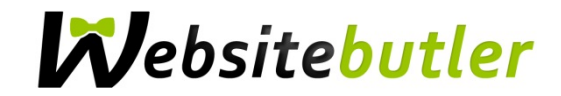

SMTP-Server muss folgendermaßen ausgefüllt werden:

mail.websitebutler.de

## IIIII AchtungIIIIII

Benutzernamen und Passwort hinzufügen.

Erstellen klickenFertig!

| Internetacc<br>und weitere | Infos über Server | für ausgehende E-Mails               | Kalender, Nachrichte |
|----------------------------|-------------------|--------------------------------------|----------------------|
|                            | SMTP-Server:      | mail.websitebutler.de                |                      |
|                            | Benutzername:     | benutzername@ihre-firma.de           |                      |
|                            | Passwort:         | ••••••                               |                      |
| Keine Accour               | Abbrechen         | Zurück Erstellen<br>Vunieo<br>flickr |                      |
|                            |                   | Anderen Account hinzufügen           | ?                    |

# Fertig!